# 臺北市政府工務局大地工程處

# 臺北市水土保持申請書件管理平台

# 系統操作手册

(技師/各類委員)

廠商名稱:多維空間資訊有限公司

聯絡資訊:02-27929328/tcge7@geovector.com.tw

### 目 錄

| 第壹章 | 案件申請至受理階段系統操作說明 | 1 |
|-----|-----------------|---|
| 第一節 | 新案申請            | 1 |
| 第二節 | 案件受理            | 7 |
| 第三節 | 案件退補件           | 8 |
| 第四節 | 案件不予受理          |   |

### 圖目錄

| 置 | 1: | 進入水土保持申請書件案件列表1        |   |
|---|----|------------------------|---|
| 啚 | 2: | 案件申請資訊填登作業2            | ) |
| 啚 | 2: | 「都市審議」或「環境評估」案件自動帶入報告2 | ) |
| 啚 | 2: | 「地質敏感區」案件系統判斷是否需上傳報告   | , |
| 圖 | 3: | 選擇「水土保持設施類別」4          | ┝ |
| 圖 | 4: | 填登該設施所有檢核項目4           | ┝ |
| 圖 | 5: | 填登檢核項目並「加入清單」          | ; |
| 圖 | 7: | 點選「存檔」送出               | ) |
| 啚 | 8: | 案件送出後狀態轉為「申請中」         | ) |
| 啚 | 9: | 案件繳交審查費通知信件7           | 1 |
| 啚 | 10 | :受理頁籤提供審查費繳費單下載7       | 1 |
| 圖 | 11 | :案件退補件通知               | ; |
| 圖 | 12 | :點選「退補件」按鈕             | ; |
| 啚 | 13 | :補正案件資訊後存檔送出           | ) |
| 啚 | 14 | :不予受理信件通知10            | ) |
| 啚 | 15 | : 案件不予受理畫面截圖10         | ) |

## 第壹章 案件申請至受理階段系統操作說明

於線上進行案件申請,透過目的事業主管機關函轉至大地工程處後,即 可啟動水土保持計畫線上受理程序。

第一節新案申請

承辦技師登入系統後,點選「水土保持申請書件」進入案件列表,若欲 新增水土保持計畫,則可點選「新增案件」功能鍵來進行水土保持計畫線上 申請作業。於案件資訊填登完備後,可送出至業務科室進行案件受理查核。

一、技師可於主選單點選「水土保持申請書件」進到承辦及監造案件之列表。

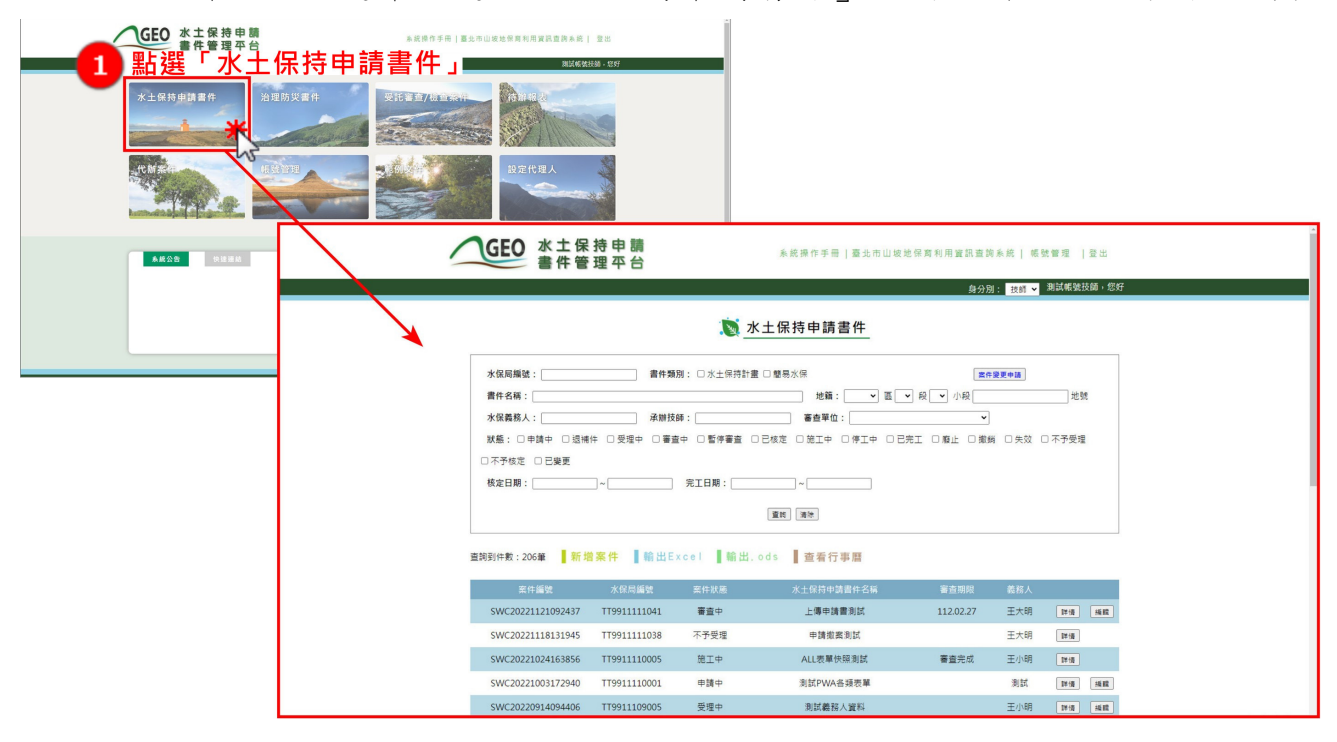

圖1:進入水土保持申請書件案件列表

二、 點下「新增案件」,進到案件編輯畫面填寫計畫申請資訊。

| 2<br>點選 | \$\$\therefore \$\$\therefore \$\$\there | 持申請<br>理卒台<br>                                                              | لل الله الله الله الله الله الله ال | <ul> <li>(二) 単純氏素利用量的量減</li> <li>(回) 用量の量素</li> <li>(回) 用量の量素</li> <li></li></ul> | 1 E ±                                                                            |   |
|---------|----------------------------------------------------------------------------------------------------|-----------------------------------------------------------------------------|-------------------------------------|----------------------------------------------------------------------------------------------------|----------------------------------------------------------------------------------|---|
|         | 80020190906151938<br>SWC2018020190906151938<br>SWC20181212101743<br>SWC20180424171357<br>SWC20171120155922                                                                                                    | аколи 45 ж<br>ттээ1070 13-1<br>ттээ10712026<br>ттээ10704033<br>ттээ10611006 |                                     | <ul> <li>GEO 水土係<br/>書件管</li> <li>案件編輯</li> </ul>                                                                                                    | 保持申請 系统得作手用 重先市山场地探索利用爱民直到条统 [登出<br>會理 平台 (通 回 總 表)                              | _ |
|         |                                                                                                    |                                                                             |                                     | 22 m. 46 t.a                                                                                                    | 基本資料                                                                             |   |
|         |                                                                                                    |                                                                             | •                                   | 水保局播號                                                                                                    | TT991112012                                                                      |   |
|         |                                                                                                    |                                                                             |                                     | 素件状態                                                                                                    | 中調中                                                                              |   |
|         |                                                                                                    |                                                                             |                                     | 變更設計                                                                                                    |                                                                                  |   |
|         |                                                                                                    |                                                                             |                                     | 書件名稱*                                                                                                    | 0/512                                                                            |   |
|         |                                                                                                    |                                                                             |                                     | 書件類別*                                                                                                    | ■表示保 ×                                                                           |   |
|         |                                                                                                    |                                                                             |                                     | 毗鄢土地                                                                                                    | [UA91095001 举证有影响重调度]<br>半 被有起减土地河防夺储器件,倒於本壤境入战器水须增强했(EXLIA0910905001),能没有影流溃疡属。 |   |
|         |                                                                                                    |                                                                             |                                     | 地籍 •                                                                                                    | ■■ ●段 ●小段 地號 加入機構                                                                |   |
|         |                                                                                                    |                                                                             |                                     | 義務人資訊 *                                                                                                    | 股名         身分微学試/就一篇说           手權                                               |   |

圖 2: 案件申請資訊填登作業

三、使用者於書件管理平台新增案件時輸入地籍,該筆地籍若檢核為「都市 審議」或「環境評估」案件,則系統將自動帶入原有核定之都市審議報 告或環境評估報告。

| 開發類型     ○ 速巻 ○ 注意 ○ 注意 ○ 注意 ○ 注意 ○ 注意 ○ 注意 ○ 注意 ○ 注                                                                                                    | 書件類別*              | 書件類別*                      | 水:                    | 上保持計畫                                 | •                                                                                                    |                                    |                                           |                              |               |             |        |           |           |           |    |
|----------------------------------------------------------------------------------------------------|--------------------|----------------------------|-----------------------|---------------------------------------|----------------------------------------------------------------------------------------------------|------------------------------------|-------------------------------------------|------------------------------|---------------|-------------|--------|-----------|-----------|-----------|----|
| 取用土地         UA91000001 · 管运用加量组组型<br>米客用批单上地同种时储集件 · 請於工程填入蔬菜水保著模拟(EXUA9910000001) · 若沒有利用具模型 ·           地箱 *         主投 ③国 行意 ·與 (一·)小段 543         地袋 应入温里           地箱 *         主投 ③国 行意 ·與 (一·)小段 543         地袋 应入温里           中福 回 段 小段 地強 山袋地範圍 水保計量中 水土保持法<br>読記法 違規定法 可利用限度 图明山國家 林地類 地質敏感區<br>自 1 北段 行着 一 548 星山坡地 查 屈 宣奏权地 非聖聖國 非靈聖國 非靈聖國<br>內 南南 前島聖麗 和星星可有異 [三國理憲] ×<br>UD9911305002.45重 552.4001           都市審邏輯物告書 *         聖理室園 米県星可有異 (上国理憲] ×<br>UD9911305002.45重 5500mb以内<br>米上傳播式規定為PDF · 健長大小講於500mb以内<br>米上傳播式規定為PDF · ሥG· 健民大小講於500mb以内<br>米上傳播式規定為PDF · ሥG· 健民大小講於500mb以内<br>米上傳播式規定為PDF · ሥG· 健民大小講於500mb以内<br>米上傳播式規定為PDF · 增G· 健民大小講於500mb以内<br>米上傳播式規定為PDF · 增G· 健民大小講於500mb以内<br>米上傳播式規定為PDF · 增G· 健民大小講於500mb以内<br>米上傳播式規定為PDF · 增G· 健民大小講於500mb以内<br>米上傳播或規定為PDF · 增G· 健民大小講於500mb以内<br>米上傳播或規定為PDF · 增G· 健民大小講於500mb以内<br>米上傳播或規定為PDF · 增G· 健民大小社美特殊符號(包含全形符號)           地質調整報告書         運産型面 「上國理憲] ×<br>(日留室園 = 4個生有場單 [王星星屋] ×           地質調整報告書         運産室園 「上傳播或規定為PDF · 健長小」美術和行號(包含全形符號)           地質調整報告書         運産室園 「上傳播就規定為PDF · 健長小小社美術名(包含主形符號)           地質調整報告書         運産室園 「上傳播就得及(日本·空信·/··································                                                                                                    | 開發類型               | 開發類型                       | 0                     | ●●●●●                                 | 樂                                                                                                    |                                    |                                           |                              |               |             |        |           |           |           |    |
| · 拉亞 \国 [ 行臺 \Q [ - \]·以長 [ 54 ]       此位 回 [ 小田 ]       小田 [ 小田 ]       小田 ]       小田 ] | 毗鄰土地               | 毗鄰土地                       | UA9<br>※若             | 910905001<br>有毗鄰土均                    | ·若沒有則<br>也同時申請                                                                                                    | 無須填高<br>  翼件,                      | ]                                         | 真入該業水保                       | 曹編號(EX:UA!    | 9910905001) | ,若沒有則無 | 須填寫・      |           |           |    |
| 地毯         座磁         段         小段         地域         山坡地範疇         水(和計畫中<br>建規比接)         可利用用度         限用山画家<br>公園範疇         林地類別         地質敏感區           1         北段         行者         -         54-8         冒山技地         五         届         宣義牧地         非屋範面<br>内         非屋範面<br>内         非屋範面<br>内         自用           都市審議報告書            正確理目<br>(1)         1         1         1         1         1         1         1         1         1         1         1         1         1         1         1         1         1         1         1         1         1         1         1         1         1         1         1         1         1         1         1         1         1         1         1         1         1         1         1         1         1         1         1         1         1         1         1         1         1         1         1         1         1         1         1         1         1         1         1         1         1         1         1         1         1         1         1         1         1         1         1         1                                                                                                    |                    |                            | tłł                   | <del>२</del> <b>- ह</b> 1             | 圆 行機 ♥ 段 ● ♥ 小段 54-8 地貌 加入演業                                                                                                    |                                    |                                           |                              |               |             |        |           |           |           |    |
| 1     北股     行差     -     54-8     屋山坡地     査     座     空県牧地     非屋範囲<br>内     非屋範囲<br>内     非屋範囲<br>内     非屋範囲<br>内     非屋範囲<br>内     非屋範囲<br>内     非屋範囲<br>内     非屋範囲<br>内     非屋範囲<br>内     非屋範囲<br>内     非屋範囲<br>内     非屋範囲<br>内     非屋範囲<br>内     正国<br>中     正国<br>中     正国<br>中     正国<br>中     正国<br>中     正国<br>中     正国<br>中     正国<br>中     正国<br>中     正国<br>中     正国<br>中     正国<br>中     正<br>中     正     正<br>中     正     正<br>中     正     正     正     正     正     正     正     正     正     正     正     正     正     正     正     正     正     正     正     正     正     正     正     正     正     正     正     正     正     正     正     正     正     正     正     正     正     正     正                                                                                                    | 地籍 *               | 地籍*                        | 序                     | at E                                  | 區         段         小段         地號         山坡地範疇         水保計畫申         水土保持法<br>違規紀錄         可利用限度         爾明山國家<br>公園範疇         林地類別         地質敏感區 |                                    |                                           |                              |               |             |        |           |           |           |    |
| 都市書編報告書         編集度法の資素         運爆要素、pdf           都市書編報告書         UD9911305002 建築法本,pdf         UD9911305002 建築法本,pdf           第         出傳稿式規定為PDF + 編集大小講教SDOmbU/h<br>※上傳播案員勿使用+・空格・/ \、 \ * % * # * & * = * & * = *                                                                                                    |                    |                            | 1                     | 北投                                    | 行義                                                                                                    | -                                  | 54-8                                      | 屬山坡地                         | 査             | 無           | 宜農牧地   | 非醫範圍<br>內 | 非壓範圍<br>內 | 非醫範圍<br>内 | 删除 |
| 理評報告書/先课評         ////////////////////////////////////                                                                                                    | 都市審議報告書 <b>★</b>   | 都市審議報告書*                   | 通择<br>UD9<br>※上<br>※上 | ■檔案 未選<br>99113050<br>(傳格式限)<br>:傳檔案請 | <sup>揮任何檔案</sup><br>002 <u>都審</u><br>定為PDF<br>勿使用+                                                                                                 | 5<br>  <u>核定本</u><br>, 檔案大<br>、空格、 | 上<br>. <mark>pdf</mark><br>:小請於!<br>/、\、? | ·德檔案 X<br>500mb以内<br>、%、#、&  | 、=、!等特别       | 陈符號(包含含     | è形符號)  |           |           |           |    |
| 世質編書報告書         世質編書         上導信         上導信         又上傳信式現定局PDF・檔案大小請於500mb以内<br>※上傳檔就講勿使用+、空信・/、\、? %、#、&、=、1等時符符號(包含全形符號)           姓名         0/200)         身分證字號/紙一編號                                                                                                    | 環評報告書/免環評<br>證明文件* | 環評報告書/免環評<br>證明文件 <b>*</b> | 通播<br>UD9<br>※上<br>※上 | 躍素 未選<br>9911305(<br>傳格式限。<br>:傳檔案請   | 揮任何欄構<br><u>)02_環許</u><br>定為PDF<br>勿使用+                                                                                                    | <mark>■核定本</mark><br>、JPG,<br>、空格、 | 上<br>.pdf<br>檔案大小<br>/、\、?                | ·德檔案 X<br>\清於500mb<br>、%、#、& | 以內<br>、=、!等特} | 殊符號(包含)     | è形符號)  |           |           |           |    |
| 姓名                                                                                                    | 地質調查報告書            | 地質調查報告書                    | /#推<br>※上<br>※上       | ///////////////////////////////////// | 44の以後内・生にイノイ・: ルッド Q (…号符和1938(当由主/01938)<br>未豊産任何客業 上連審室】 X<br>「開定為PDF・催賞大小講於500mb以内<br>賞請勿使用・空格・/、ヽ?・%、年、Q、=、(…等符殊符號(図由金形符號)                     |                                    |                                           |                              |               |             |        |           |           |           |    |
|                                                                                                    | 義務人資訊*             | 義務人資訊 <b>*</b>             | 女<br>手<br>北           | 主名 [<br>手機 ]<br>り址 10                 | 0                                                                                                    | 臺北市 ∨                              | )(0,                                      | /200)<br>聶 <b>、</b>          |               | 身分證字        | 號/統一編號 |           |           |           |    |

圖 3:「都市審議」或「環境評估」案件自動帶入報告

四、使用者於書件管理平台新增案件時輸入地籍,該筆地籍若經檢核為「地 質敏感區」,系統將提醒並檢核是否上傳「地質調查報告書」。

| GEO 水土保<br>書件管           | · 使也得意利用資訊查詢系統  帳號管理   登出         ·             · 理 平台         ·             · 理 平台         ·             · · · · · · · · · · · · · · ·                                                                                                    |
|--------------------------|----------------------------------------------------------------------------------------------------|
| ▶案件編輯                    | [返回總表]                                                                                                    |
|                          | 基本資料                                                                                                    |
| 案件編號                     | SWC20240701181050                                                                                                    |
| 水保署編號                    | TT9911307018                                                                                                    |
| 案件狀態                     | 申請中                                                                                                    |
| 變更設計                     |                                                                                                    |
| 書件名稱 <b>*</b>            | (07613)<br>(0/512)                                                                                                    |
| 書件類別 *                   | 水土保持計畫 ✔                                                                                                    |
| 開發類型                     | ○連築○非連発                                                                                                    |
| 毗鄰土地                     | [UA9910965001 · 帝诏有助审调束监]<br>※ 若有批蹤土地同時申請集件,請於本職填入該集水保署擁號(EX-UA9910905001) · 若沒有則無損填單。                                                                                                    |
| 地籍 <b>*</b>              | 上市     (a)     (b)     (b)     (c)     (c) |
| 都市審議報告書<br>環評報告書/免環評     | 選擇國際          上遷幅度                上遷幅度                                                                                                    |
| 證明文件<br>地質調查報告書 <b>*</b> | <ul> <li>※ 上爆幅武限定為PDF - JPG - 檔案大小請於500mb以内</li> <li>※ 上爆幅素請勿使用 + 空格 / (、)、? % ま、&amp; = - 1等等殊符號(包含全形符號)</li> <li>遭遭運動 未編壇任何確認 上運運動 区     </li> <li>※ 上陽格式限定為PDF - 檔案大小請於500mb以内     <li>※ 上傳檔素請勿使用 + 空格 / (、)、? % ま、&amp; = - 1等等殊符號(包含全形符號)</li> </li></ul>                                                                                                    |
| 義務人資訊 *                  | 姓名     (0/200)     身分證字號/統一編號       手機                                                                                                    |

圖 4: 「地質敏感區」案件系統判斷是否需上傳報告

五、承辦技師於填寫水保設施項目時,可透過選擇「設施類別」、「設施型 式」來建立大部分的水保設施項目,而非清單上的項目則可使用「其他 設施」進行填登,並選擇「檢核項目」,確認是否屬漸變設施,並列出 所有檢核項目需逐一填登。

|          | ※ 上傳格式限定為PDF · 檔案<br>※ 上傳檔<br>(1) (1) (1) (1) (1) (1) (1) (1) (1) (1) |              | 對釋設施類別     | 型式      | 櫍        |
|----------|-----------------------------------------------------------------------|--------------|------------|---------|----------|
|          | 設施類別                                                                  | 滞洪沉砂池 🖌      |            |         |          |
|          | 設施型式                                                                  | 滞洪沉砂池 ✔      |            |         |          |
|          | 設施材質                                                                  | 鋼筋混凝土 🖌      |            |         |          |
|          | 數量                                                                    | 1座           |            |         |          |
|          | step2                                                                 |              | ~          |         |          |
|          |                                                                       | 設施名稱:        |            |         |          |
|          |                                                                       | 池體 (長×寬×高) 🗸 | L*W*H= x m | □ 屬漸變設施 |          |
|          |                                                                       | 滯洪量體         | V=m³       | □ 屬漸變設施 | $\oplus$ |
| 水保設施填日 * |                                                                       | 沉砂量體         | V=m³       | □ 屬漸變設施 | $\oplus$ |
|          | 尺寸                                                                    | 滯洪深度         | H=m        | □ 屬漸變設施 | ÷        |
|          |                                                                       | 沉砂深度         | H=m        | □ 屬漸變設施 | $\oplus$ |
|          |                                                                       | 溢流口 (寬×高) ✔  | W*H=xm     | □ 屬漸變設施 | $\oplus$ |
|          |                                                                       | 放流口 (寬×高) ✔  | W*H=xm     | □ 屬漸變設施 | $\oplus$ |
|          |                                                                       | 抽水機組         | 馬力= hp     | □ 屬漸變設施 | $\oplus$ |
|          |                                                                       |              | 加入清單       |         |          |

圖 5:選擇「水土保持設施類別」

|                | step1 |                     |                  |               |              |
|----------------|-------|---------------------|------------------|---------------|--------------|
|                | 設施類別  | 滞洪沉砂池 ✓             |                  |               |              |
|                | 設施型式  | 滞洪沉砂池 ✔             |                  |               |              |
|                | 設施材質  | 鋼筋混凝土 🖌             |                  |               |              |
|                | 4 該該  | 施所有檢                | 核項目・             |               |              |
|                | 国名    | 面項目都                | 3為必填,全部輔         | <b>ì入後方</b> 節 | <b>追加入清單</b> |
|                |       | <b>池體</b> (長×寬×高) ✔ | L*W*H= x m       | □ 屬漸變設施       |              |
| - レクジャン (1911) |       | 滯洪量體                | V=m³             | □ 屬漸變設施 (     | Ð            |
| 办保設施填目★        |       | 沉砂量體                | V=m <sup>3</sup> | □屬漸變設施 (      | Ð            |
|                | 尺寸    | 滯洪深度                | H=m              | □ 屬漸變設施 (     | Ð            |
|                |       | 沉砂深度                | H=m              | □屬漸變設施 (      | Ð            |
|                |       | 溢流口 (寛×高) 🗸         | W*H= m           | □ 屬漸變設施 (     | Ð            |
|                |       | 放流口 (寬×高) ✔         | W*H= m           | □屬漸變設施 (      | Ð            |
|                |       | 抽水機組                | 馬力=hp            | □屬漸變設施 (      | Ð            |
|                |       |                     | 加入清單             |               |              |
|                |       |                     |                  |               |              |

圖 6:填登該設施所有檢核項目

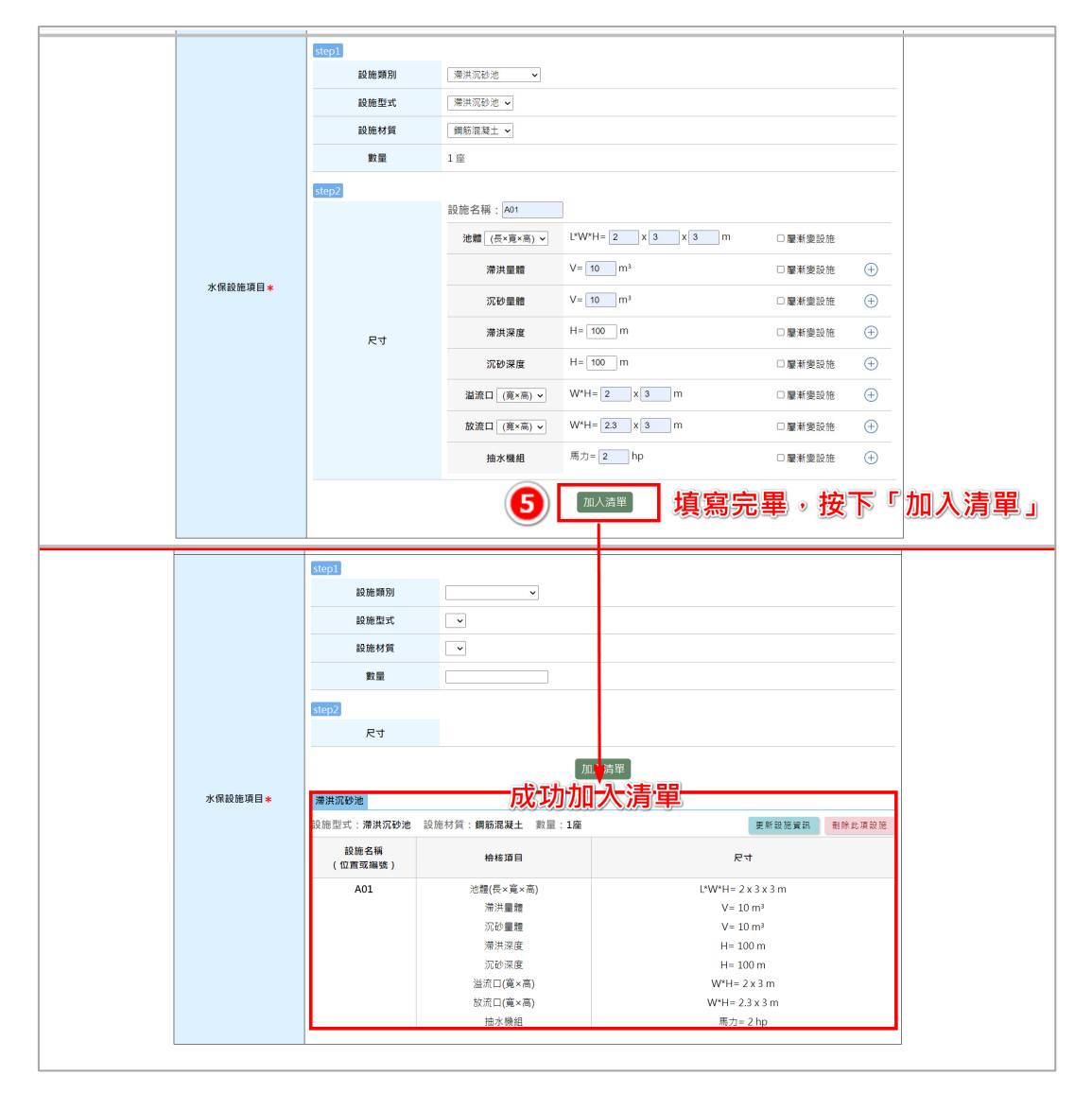

圖 7:填登檢核項目並「加入清單」

|   |         | 設施型式            | <b>`</b>                 |                    |        |
|---|---------|-----------------|--------------------------|--------------------|--------|
|   |         | 設施材質            | ·                        |                    |        |
|   |         | 數量              |                          |                    |        |
|   |         | step2           |                          |                    |        |
|   |         | 尺寸              |                          |                    |        |
|   |         |                 | ħ۵                       | 入清單                |        |
|   | 水保設施項目* | 滞进沉砂油           |                          |                    |        |
|   |         | 設施型式:滞洪沉砂池      | 設施材質: <b>鋼筋混凝土</b> 數量:1座 | 更新設施資訊             | 刪除此項設施 |
|   |         | 設施名稱<br>(位置或編號) | 檢核項目                     | 尺寸                 |        |
|   |         | A01             | 池軆(長×寬×高)                | L*W*H= 2 x 3 x 3 m |        |
|   |         |                 | 滞洪量體                     | V= 10 m³           |        |
|   |         |                 | 沉砂量體                     | V= 10 m³           |        |
|   |         |                 | 滯洪深度                     | H= 100 m           |        |
|   |         |                 | 沉砂深度                     | H= 100 m           |        |
|   |         |                 | 溢流口(寬×高)                 | W*H= 2 x 3 m       |        |
|   |         |                 | 放流口(寬×高)                 | W*H= 2.3 x 3 m     |        |
| ( | 7 完成設   | 施項目內            | 容及基本資訊                   | 填登・點選「存檔           | 」 送出   |
|   | 0       |                 | 存權                       |                    |        |

圖 8: 點選「存檔」送出

六、填登完案件送出後,案件申請傳送至業務端,案件狀態為「申請中」。完成後視同已送件大地工程處,俟目的事業主管機關核轉後正式辦理水上保持計畫案件受理查核,案件將轉為「受理中」。

| 灌肝粉香囊/角藻肝道明文 |                 | 上市市市<br>26、市市大小街村 | ) X<br>200mb13/h |                     |                           |                   |              |                           |                                          |              |                           |  |
|--------------|-----------------|-------------------|------------------|---------------------|---------------------------|-------------------|--------------|---------------------------|------------------------------------------|--------------|---------------------------|--|
| Tf *         | 米上總導業時效使用+13    | Ξ相→Z+X+2+%→       | 1-8              | 6時間時號(約3            | #全形 符號)                   |                   |              |                           |                                          |              |                           |  |
|              | 水土保持設施部別        |                   |                  |                     |                           |                   |              |                           |                                          |              |                           |  |
|              | 段地名福<br>(位置成编辑) |                   |                  |                     |                           |                   |              |                           |                                          |              |                           |  |
|              | 放地型术            | ~                 |                  |                     |                           |                   |              |                           |                                          |              |                           |  |
|              | 10 M            | 10 ×              | 本積位現驗人的          | 1组标式·彩莱             | 104人非数学核式"经效形式」装潢课"其他」展现。 |                   |              |                           |                                          |              |                           |  |
|              | step/2          |                   |                  |                     |                           |                   | _            |                           |                                          |              |                           |  |
| 水保設建調用       | 经终期目            | · 20              | /重要股泡            |                     |                           | GEO 水土            | <b>呆持申請</b>  |                           |                                          |              | জনা হিল                   |  |
|              | 尺寸<br>(新画稿-W*H) | ★ 本稿位限時           | X                | X ~                 |                           | 書件                | 會理 平 台       |                           | and a series of the provide an according |              |                           |  |
|              | step3 RANK      |                   |                  |                     |                           |                   |              |                           |                                          | 野分別: 茯醇 ♥    | N & C 46 35 12 60 + 12 51 |  |
|              | *±9(月12)2233    | 設施名編<br>(位置或編號)   | ****             |                     |                           |                   |              | 5                         | K土保持申請書件                                 |              |                           |  |
|              | 14 (c 16 12     | 381               | * *              | 18:10(市<br>12:10) 2 |                           |                   |              |                           |                                          |              |                           |  |
|              | 8.46.9          | - 10.2            |                  |                     |                           | 水保局编辑:            | 責任           | 件類別: 🗆 水土保持計畫             | □ 簡易水保                                   | 當件望更申請       |                           |  |
|              |                 | ~                 | 1                | 赵士渊) *              |                           | 書件名稱:             |              |                           | 地路:                                      | ▼ 小殿         | 地號                        |  |
|              |                 | 24                | 1 9248           | 1                   |                           | 水保養務人:            |              |                           |                                          |              | 不吊尋禮                      |  |
|              |                 | Caller            | -                |                     |                           | □不予核定 □已變更        | an ozar o    |                           | out out out out o                        |              |                           |  |
|              |                 |                   |                  |                     |                           | 核定日期:             | ~            | 完工日期:                     | ~                                        |              |                           |  |
|              |                 |                   |                  |                     |                           |                   |              |                           | 童时 滴吐                                    |              |                           |  |
|              |                 |                   |                  |                     |                           |                   |              |                           |                                          |              |                           |  |
|              |                 |                   |                  |                     |                           | 查聘到件數:21篇 新       | 贈案件 【輸出      | LExcel 【輸出.o              | ods II 查看行事曆                             |              |                           |  |
|              |                 |                   |                  |                     |                           | <b>家件紙號</b>       | 水保局睡號        | 案件狀態                      | 水土保持申請書件名稱                               | 審查期限 義務人     |                           |  |
|              |                 |                   |                  |                     |                           | SWC2022111813194  | TT9911111038 | 8 000                     | 申請案案測試                                   | 王大明          | 112 212                   |  |
|              |                 |                   |                  |                     |                           | SWC2022100317294  | TT9911110001 | 1 申請中                     | 測試PWA各類表單                                | 測試           | 124 48                    |  |
|              |                 |                   |                  |                     |                           | SWC2022091409440  | TT9911109005 | 5 <b>#10</b> <del>#</del> | 测试器预入资料                                  | 計典註 計表<br>英川 | ng su                     |  |
|              |                 |                   |                  |                     |                           | SWC2022042614174- | TT9911104087 | 7 申請中                     | 测試察件=0426-新增聚件                           | 許與張          | 114 148                   |  |
|              |                 |                   |                  |                     |                           | SWC2022031411570  | TT9911103013 | 3 @ <b>M</b> Φ            | 测试 環詳報告書/免環詳證明文件                         | TEST         | IFA AR                    |  |
|              |                 |                   |                  |                     |                           | SWC2022031411570  | TT9911103013 | 3 申請中                     | 削試 環評報告書/免環評證明文件                         | TEST         | 111 111                   |  |

圖 9: 案件送出後狀態轉為「申請中」

## 第二節 案件受理

若案件資料欄位均備妥且無須補附,經受理查核核准後,系統會自動同 步產製審查費繳費單與計算繳費期限並發信通知。系統將提供審查費繳費單 於書件管理平台受理頁籤,以供義務人及承辦技師下載進行繳費。俟繳納審 查費後,則自動進行委外作業流程,並將狀態改為「審查中」,通知義務人、 承辦技師與審查單位。

| 合 寄件者: 臺北      | .市政府工務局大地工程處 ▼ 📓 收件者:3 ▼                                                                         |
|----------------|--------------------------------------------------------------------------------------------------|
| 主旨:            | 您好,【壹北市簡易水土保持申報書】已同意受理                                                                           |
| 您好,【壹<br>費,逾期未 | 乱市簡易水土保持申報書】已同意受理,預計委派【審查單位】進行審查,請於【2022-06-02】前依規定繳納審查<br>5繳,水土保持申報書將不予受理。請至臺北市水土保持申請書件管理平台上瀏覽。 |
| 「臺北市水          | 《土保持書件管理平台」系統管理員 敬上                                                                              |
| < 此封信為         | \$系統自動發送,請勿直接回信,若有任何問題請洽臺北市政府工務局大地工程處 >                                                          |

#### 圖 10: 案件繳交審查費通知信件

| GEO 水土<br>書件          | 呆 持 申 請<br>管 理 平 台                                        | 系統                    | 操作手冊 臺北市山:     | 波地保育利用資訊查言   | 洵系統  帳號管理  登出  |   |
|-----------------------|-----------------------------------------------------------|-----------------------|----------------|--------------|----------------|---|
|                       |                                                           |                       |                |              | 測試帳號技師,您       | f |
| ▶案件詳情                 |                                                           |                       |                |              |                |   |
| 案件編號 SWC2023          | 0116095945                                                | 水保局編                  | 號 TT9911201004 | 87           | 案件狀態 受理中       |   |
| 書件名稱 測試案件             | 艮補正                                                       |                       |                |              |                |   |
| 基本資料<br>株正期限<br>週補件說明 | 受施項目表         受理           2023-01-19         請送目的事業主管機構受 | 審查 施工                 | 完工             |              | □ 線 上 申 請 ▼    |   |
|                       | 請送目的事業主管機關受                                               | 建進,核轉本處               |                |              |                |   |
| 第二次補正期限               | 2023-01-23                                                |                       |                |              |                |   |
| 第二次退補件說明              | 請改以水土保持計畫格式<br>本案為第2次退補正,請<br>理。                          | 『送審<br>確實掌握時效,積極辦理,如屆 | 朝仍補正未果,將依水土1   | 呆持計畫審核監督辦法第: | 10條第1項第2款規定不予受 |   |
|                       | 繳費單號                                                      | 繳款期限                  | 應納金額           | 繳費日期         |                |   |
| 審查費金額                 | 1088200112030047                                          | 2023-02-16            | 5000           |              | 列印織豐單          |   |
|                       | 試算連結                                                      |                       | ·              |              |                |   |
| 審查費繳納期限               | 2023-02-16                                                |                       |                |              |                |   |
| 審查費繳納日期               |                                                           |                       |                |              |                |   |

### 圖 11: 受理頁籤提供審查費繳費單下載

## 第三節 案件退補件

每筆案件可進行兩次退補件作業,每次補正期限為14日。於案件遭大地 工程處退補件時,系統會自動更動案件狀態為「退補件」,並通知義務人與 承辦技師需於補正期限內提送補正資料。

| 會 寄件者:       | 臺北市政府工程局大地工程處 ▼ 💩 收件者:3 ▼                                                         |  |
|--------------|-----------------------------------------------------------------------------------|--|
| 主旨:          | 您好,【臺北市水土保持計畫】請於【2023-06-05】前補正                                                   |  |
| 您好,【<br>請確認聯 | 【臺北市水土保持計畫】請於【2023-06-05】前補正,逾期不予受理,應補正事項如下:<br>約排水得否承容上游集水區逕流,如涉及他人土地應補附土地使用同意文件 |  |
| 「臺北市         | 5水土保持書件管理平台」系統管理員 敬上                                                              |  |
| < 此封信        | 『為系統自動發送,請勿直接回信,若有任何問題請洽臺北市政府工務局大地工程處>                                            |  |

圖 12:案件退補件通知

技師可於案件詳情之「受理」頁籤瀏覽補正期限及退補件說明,並於線 上申請欄位點選「退補正補件」來進行補件作業流程。

| 4 | GEO<br>書件管    | ₹持申請<br>F理平台                                                                     | ▲統操作手冊 臺北市山坡地保育利用資訊查詢系統  帳號管理  登出                                       |
|---|---------------|----------------------------------------------------------------------------------|-------------------------------------------------------------------------|
|   |               |                                                                                  | 測試帳號技師,您好                                                               |
| ļ | ▶案件詳情         |                                                                                  |                                                                         |
|   | 案件編號 SWC20210 | 503095007                                                                        | 水保局編號 TT9911005002 案件狀態 退補件                                             |
|   | 書件名稱 測試案件-0   | 503-測試受理查核表第二次退補正                                                                | 1 點選「退補件」按鈕                                                             |
|   | 基本資料 水保設      | 施项目表 受理 審查                                                                       | 施工 完工 <b>基線上申請▼</b>                                                     |
|   | 補正期限          | 2021-05-03                                                                       | 目前17年22<br>美容人 其法范博雷超维                                                  |
|   | <b>兣</b> 補件說明 | 請改以水土保持計畫將式送審<br>請送目的事業主管機關受理後,核轉本,<br>計畫名稱加註土地使用分區<br>請由符合資格之技師簽證               | 處 這桶正補件 長                                                               |
|   | 第二次補正期限       | 2021-05-04                                                                       |                                                                         |
|   | 第二次退補件說明      | 請檢附環境影響評估或差異分析報告等<br>如須辦理都市設計及土地開發許可審議<br>水保設施應設置於計畫範圍內(聯外排<br>請確認聯外排水得否承容上游集水區逕 | 審查結論涉及水土保持部分,或免辦環境影響評估證明<br>,檢討書講報告書核定本<br>水除外)<br>流,如涉及他人土地應補附土地使用同意文件 |

圖 13:點選「退補件」按鈕

|                                                                                                    | GEO <sup>水土</sup><br>書件 | 保持申管理平                                | 請台                       |                              |                     |                               | 本統操作手               | 冊   臺北市        | 5山坡地保         | 町利用資訊                      | 直鉤本統                          | 65 號 錄 班<br>2004-00 PM | !   登 :<br>ttom - * |
|----------------------------------------------------------------------------------------------------|-------------------------|---------------------------------------|--------------------------|------------------------------|---------------------|-------------------------------|---------------------|----------------|---------------|----------------------------|-------------------------------|------------------------|---------------------|
|                                                                                                    | ▶案件編輯 (                 | 2 #                                   | 編車                       | 冒需伯                          | 多正                  | 資料                            | ł                   |                |               |                            |                               | 12 10                  | 總表                  |
| <pre>Mate in the intervalue intervalue inte</pre> |                         |                                       |                          |                              |                     | 基本                            | 資料                  |                |               |                            |                               |                        | Ť                   |
|                                                                                                    | 案件編號<br>水保署編號           | SWC202<br>TT99113                     | 240905<br>309009         | 143229                       |                     |                               |                     |                |               |                            |                               |                        |                     |
|                                                                                                    | 案件狀態                    | 受理中                                   |                          |                              |                     |                               |                     |                |               |                            |                               |                        |                     |
|                                                                                                    | 變更設計                    | 肉以紅窗目                                 | 10.17                    |                              |                     |                               |                     |                |               |                            |                               |                        |                     |
|                                                                                                    | 書件名稱 *                  |                                       |                          |                              |                     |                               |                     |                |               |                            |                               |                        |                     |
|                                                                                                    |                         | (0/512)                               |                          |                              |                     |                               |                     |                |               |                            |                               |                        |                     |
|                                                                                                    | 書件類別 ▲<br>開段類型          | <ul> <li>水土保持</li> <li>建築(</li> </ul> | 水土保持計畫 マ                 |                              |                     |                               |                     |                |               |                            |                               |                        |                     |
|                                                                                                    | 毗鄰土地                    | [UA591090                             | Uxeerscootson + 亚没有列标准编章 |                              |                     |                               |                     |                |               |                            |                               |                        |                     |
| Bits       Image: Bits of the set of the set of                                               |                         | 東岩角戦                                  | (第12)<br>- 国             | (6)申請案件<br>段 →小段             | · 請於本備              | 國人國黨求領                        | ★購貸(EX:0/<br>地號 加人) | 9910905001     | ),若沒角則則       | 北京現局・                      |                               |                        |                     |
|                                                                                                    |                         | 序號                                    |                          | 段小月                          | e test              | 山枝地範疇                         | 水保計畫中               | 水土保持法          | 可利用限度         | <b>陽明山國家</b>               | 林地類別                          | 地質敏感區                  |                     |
|                                                                                                    | 地籍 🔹                    | 1                                     | 北投                       | 行義 -                         | 54-8                | 層山坡地                          | 100 E               | 無用             | 宜晨牧地          | 非聖約軍                       | 非屋範圍                          | 非服約累                   | 田味                  |
|                                                                                                    |                         | 2                                     | 内湖                       | 大湖 -                         | 98                  | 屬山坡地                          | =                   | #              | 宣農牧地          | 外型的面                       | 外型6500                        | 分型範囲                   | 影除                  |
|                                                                                                    |                         |                                       | िस्त्रत                  | 午川程度                         | _                   | FORMER X                      |                     |                |               | 2                          | ~                             | 19                     |                     |
|                                                                                                    | <b>都市審議報告書★</b>         | UD9911<br>※上傳格                        | 130500<br>A =C IR.12     | 2 都審核定<br>為PDF · 編算          | 基.pdf<br>达小跳的       | 500mb以内                       |                     |                |               |                            |                               |                        |                     |
|                                                                                                    |                         | ※上傳稿<br>選擇僅高                          | ■ 新調勿<br>【 米選信           | ★用+、空格 任何權業                  | -/-\-i              | - % · # · 8                   |                     | **付號(包含)       | =≈行或)         |                            |                               |                        |                     |
|                                                                                                    | 理評報告書/免環評<br>證明文件 *     | UD9911<br>※上傳格                        | 130500                   | 2 環評核定<br>為PDF・JPG<br>使用・・PM | <u>本.pdf</u><br>檔案大 | 1-1818500m                    | blin<br>Lan er      | Ra Sa Davinson | 6-2:02.0m     |                            |                               |                        |                     |
|                                                                                                    |                         | ※ 上時間                                 | - 未選擇                    | ∝/10▼ 1 空格<br>任何檔案           | (71V)<br>[]         | - 20 T T 8                    |                     | ~7¥(BS)        | ±./0/1798)    |                            |                               |                        |                     |
|                                                                                                    | 地質調查報告書                 | ※上傳格<br>※上傳程                          | 8式限定<br>8素請勿             | 為PDF→編集<br>使用+→造総            | に大小講校<br>トノート・      | (500mb以内<br>7.%.#.A           | · = · 1_9898        | 我将数(向本)        | 全形符號          |                            |                               |                        |                     |
|                                                                                                    |                         | 姓名                                    |                          |                              | - A'                |                               | )/200)              | 身分證明           | 編9<br>F號/統一編9 | t 🗆                        |                               |                        |                     |
|                                                                                                    |                         | 手機                                    | 82.91                    | : 0928123456                 | R 18 10 44 ***      |                               |                     | ****           |               |                            |                               |                        |                     |
| NUMB         NUMB           1         10         10         10         10         10         10         10         10         10         10         10         10         10         10         10         10         10         10         10         10         10         10         10         10         10         10         10         10         10         10         10         10         10         10         10         10         10         10         10         10         10         10         10         10         10         10         10         10         10         10         10         10         10         10         10         10         10         10         10         10         10         10         10         10         10         10         10         10         10         10         10         10         10         10         10         10         10         10         10         10         10         10         10         10         10         10         10         10         10         10         10         10         10         10         10         10         10         1                                                                                                    | 新祥人如PP -                | 地址                                    | 100                      | <del>元理成</del> 语义》<br>臺北市    | •四始開日<br>•          | 1003年11月1日)<br>1月1日日<br>1月1日日 | H 10 12 項基點         |                |               |                            |                               |                        |                     |
| SERVICE       SERVICE                                                                                                    | MEER A MEER *           | 加入清草                                  |                          |                              |                     |                               |                     |                |               |                            |                               |                        |                     |
| 1         M5         A23123123         00220232         1002200-0203           B00.49         0000         0000         0000         0000         0000         0000         0000         0000         0000         0000         0000         0000         0000         0000         0000         0000         0000         0000         0000         0000         0000         0000         0000         0000         0000         0000         0000         0000         0000         0000         0000         0000         0000         0000         0000         0000         0000         0000         0000         0000         0000         0000         0000         0000         0000         0000         0000         0000         0000         0000         0000         0000         0000         0000         0000         0000         0000         0000         0000         0000         0000         0000         0000         0000         0000         0000         0000         0000         0000         0000         0000         0000         0000         0000         0000         0000         0000         0000         0000         0000         0000         0000         00000         0000         00000 <th></th> <td>序號</td> <td>姓名</td> <td>厨</td> <td>分證字號</td> <td></td> <td>手機</td> <td></td> <td></td> <td>地址</td> <td></td> <td></td> <td></td>                                                                                                    |                         | 序號                                    | 姓名                       | 厨                            | 分證字號                |                               | 手機                  |                |               | 地址                         |                               |                        |                     |
| BEX.4         BEX.4           BEX.4         BY 300           BEX.4         BY 300           BY 300         BY 300 <th></th> <th>1</th> <th>林溪</th> <th>A12</th> <th>3123123</th> <th>09</th> <th>12123123</th> <th></th> <th>100臺北市中</th> <th>中正直羅斯福</th> <th>哈一段25號</th> <th>[</th> <th>形除</th>                                                                                                    |                         | 1                                     | 林溪                       | A12                          | 3123123             | 09                            | 12123123            |                | 100臺北市中       | 中正直羅斯福                     | 哈一段25號                        | [                      | 形除                  |
| BRA.FB:         BODD OF CONTRACT           BRA.FB:         BODD OF CONTRACT           BRA.FB:         BODD OF CONTRACT           BRA.FB:         CONTRACT           BRA.FB:         CONTRACT           BRA.FB:         CONTRACT           BRA.FB:         CONTRACT           BRA.FB:         CONTRACT           BR:         CONTRACT           BR:         CONTRACT                                                                                                    | 聯络人参                    | (0/200)                               |                          |                              |                     |                               |                     |                |               |                            |                               |                        |                     |
| BIE A E null         Import           BIE A E null         Import         Import           BIE A E null         Import         Import           BIE A E null         Import         Import           BIE A E null         Import         Import           BIE A E null         Import         Import           BIE A E null         Import         Import           BIE A E null         Import         Import           BIE A E null         Import         Import           BIE A E null         Import         Import           BIE A E null         Import         Import           BIE A E null         Import         Import           BIE A E null         Import         Import           BIE A E null         Import         Import           Import         Import         Import           Import         Import         Import           Import         Import         Import           Import         Import         Import           Import         Import         Import           Import         Import         Import           Import         Import         Import           Import         Import         Impo                                                                                                    | 聯結人手機 <b>*</b>          | (0)121231<br>(0/50)                   | 092813                   | 3456 分回44                    |                     |                               |                     |                |               |                            |                               |                        |                     |
| NUMBER         NON-<br>Parage           Bit Parage         Image: Image: Image                                                                      | Bar I F                 | test@test                             |                          |                              | 1                   |                               |                     |                |               |                            |                               |                        |                     |
| BID P REVENUE                                                                                                    | whit 入E+mail #          | (0/200)<br>米以一組                       | 8電子協                     | 箱地址有限                        |                     |                               |                     |                |               |                            |                               |                        |                     |
| Reside         Reside           Reside         Reside           Reside                                                                                                    | 目的事業主管機関<br>計畫面積(公语) *  | 0.12                                  |                          | •<br>۵.5                     | 其他:                 |                               |                     |                | ] (0/50)      |                            |                               |                        |                     |
|                                                                                                    | 承辦技師                    | 39,25,46,56                           | ε                        |                              |                     |                               |                     |                |               |                            |                               |                        |                     |
| 第日日日         1000         1000         1000         1000         1000         1000         1000         1000         1000         1000         1000         1000         1000         1000         1000         1000         1000         1000         1000         1000         1000         1000         1000         1000         1000         1000         1000         1000         1000         1000         1000         1000         1000         1000         1000         1000         1000         1000         1000         1000         1000         1000         1000         1000         1000         1000         1000         1000         1000         1000         1000         1000         1000         1000         1000         1000         1000         1000         1000         1000         1000         1000         1000         1000         1000         1000         1000         1000         1000         10000         10000         10000         10000         10000         10000         10000         10000         10000         10000         10000         100000         100000         100000         100000         100000         1000000         1000000         10000000         10000000         100000                                                                                                    | 承辦人員                    | 陳多總                                   |                          |                              |                     |                               |                     |                |               |                            |                               |                        |                     |
| 法国本         単正確人状化の572/64-105/12.270000           建築地路         建築地路         運業         建築地路         運業         建築地路         運業         運業                                                                                                    | 承辦建築師                   | X: 3055                               | 62                       | *<br>Y : 2775403             |                     |                               |                     |                |               |                            |                               |                        |                     |
| NUMBER         LUMBER           1         TOPOLOGY IS BUT AND ADDRESS ADDRESS ADDRE                                                                         | <b>達標</b> 本             | ※ 請輸入                                 | CTWD-                    | 7座標系・第<br>回行1988             | 191 : X : 1         | 301410 Y : 2                  | 778606              |                |               |                            |                               |                        |                     |
| I         TOPOIDOUS IN HERE IN CONSUMMENTS         IM           I         TOPOIDOUS IN HERE IN CONSUMMENTS         IM           IN RIGHT - IN THE CONSUMMENTS         IM         IM           IN RIGHT - IN THE CONSUMMENTS         IM         IM           IN RIGHT - IN THE CONSUMMENTS         IM         IM           IN RIGHT - IN THE CONSUMMENTS         IM         IM           IN RIGHT - IN THE CONSUMMENTS         IM         IM           IN RIGHT - INT CONSUMMENTS         IM         IM           IN RIGHT - INT CONSUMMENTS         IM         IM           IN RIGHT - INT CONSUMMENTS         IM         IM           IN RIGHT - INT CONSUMMENTS         IM         IM           IN RIGHT - INT CONSUMMENTS         IM         IM           IN RIGHT - INT CONSUMMENTS         IM         IM           IN RIGHT - INT CONSUMMENTS         IM         IM           IN RIGHT - INT CONSUMMENTS         IM         IM         IM           IN RIGHT - INT CONSUMMENTS         IM         IM         IM         IM           IN RIGHT - INT CONSUMMENTS         IN RIGHT - INT CONSUMMENTS         IN RIGHT - INT CONSUMMENTS         IN RIGHT - INT CONSUMMENTS         IN RIGHT - INT CONSUMMENTS           IN RIGHT - INT CONSUMENTS         IN RIGHT                                                                                                    |                         | 序號                                    | 1                        |                              | 6                   | 計畫申請                          | 8                   |                |               |                            | ]                             |                        |                     |
| *********************************                                                                                                    | 計畫中請書                   | 1                                     |                          | TT99113                      | 09009_11            | 畫中請書_20                       | 2409051449          | 906758.pdf     |               | 用除                         | ]                             |                        |                     |
| * 1 - 1 - 1 - 1 - 1 - 1 - 1 - 1 - 1 - 1                                                                                                    |                         | ※案件3                                  | 送出後                      | ·計畫中調<br>若有條改 ·              | 書約傳送<br>重新上傳        | 至AI分析研<br>後請記得核               | 完室進行分               | 8î             |               |                            |                               |                        |                     |
|                                                                                                    |                         | 米上傳格<br>※上傳權                          | 8式限定<br>8条牌勿             | 為PDF・構築<br>使用+、空格            | は大小調約<br>トノ・ヘー      | 500mb以内<br>? · % · # · 8      | · - · 1等待           | 称符號(包含:        | 全形符號)         |                            |                               |                        |                     |
|                                                                                                    |                         | step1                                 | 10 10 1                  | 881                          |                     |                               |                     |                |               |                            |                               |                        |                     |
|                                                                                                    |                         |                                       | 設施的                      | 215                          | ~                   |                               |                     |                |               |                            |                               |                        |                     |
|                                                                                                    |                         |                                       | 19.16                    | 190                          | •                   |                               |                     |                |               |                            |                               |                        |                     |
|                                                                                                    |                         | -torset.                              | 歉                        |                              |                     |                               |                     |                |               |                            |                               |                        |                     |
| Control     Control     Contro     Control     Control     Control     Control     Control                  |                         |                                       | 尺                        | t                            |                     |                               |                     |                |               |                            |                               |                        |                     |
| Read (1)     Read (1)                |                         |                                       |                          |                              |                     |                               | E                   | 加人清單           |               |                            |                               |                        |                     |
| Read A Line A Line A Li             |                         | <b>排水設</b><br>設施型=                    | 188 建4<br>111:###        | R稿定設施<br>井 101011            | 坡面保護<br>質: 細料       | 設施 挖方<br>混凝土 201              | ≣:9≇                |                |               |                            | 更新設備研                         | R Bille                | 漢語等                 |
| ままはは、日本<br>ままはは、日本<br>ままは、日本<br>まままは、日本<br>ままは、日本<br>ままは、日本<br>ままは、日本<br>ままは、日本<br>ままは、日本<br>ままは、日本<br>ままは、日本<br>ままは、日本<br>ままは、日本<br>ままは、日本<br>ままは、日本<br>ままままままは、<br>まままは、<br>ままままままままままままままままままままままままままままままままま                                                                                                    |                         | 1                                     | Q接名和                     |                              |                     | 检核项目                          | _ · • • E           |                |               | R                          | t                             | -med R                 | - A - K - 10        |
| 第5月2         第6(年高-四)         L:WH-0.4.04.05m           第5月3         第6(年高-四)         L:WH-0.4.04.05m           第5月5         第6(年高-四)         L:WH-0.4.04.05m           第5月5         第6(年高-四)         L:WH-0.4.04.05m           第5月5         第6(年高-四)         L:WH-0.4.04.05m           第5月5         第6(年高-四)         L:WH-0.4.04.05m           第5月5         第6(年高-四)         L:WH-0.4.04.05m           第5月5         第6(年高-四)         L:WH-0.4.04.05m           第5月5         第6(年高-四)         L:WH-0.4.04.05m           第5月5         第6(年高-四)         L:WH-0.4.04.05m           第5月5         第6(年高-四)         L:WH-0.4.03.05m           第5月5         第6(年高-四)         L:WH-0.4.04.05m           第5月5         第6(年高-四)         L:WH-0.4.04.05m           第5月5         第6(年高-四)         L:WH-0.4.04.05m           第5月5         第6(年高-四)         L:WH-0.4.04.05m           第5月5         第6(年高-四)         L:WH-0.4.04.05m           第5月5         第6(年高-四)         L:WH-0.4.04.05m           第5月5         第6(年高-四)         L:WH-0.4.05.05m           第5月5         第6(年高-四)         L:WH-0.4.05m           第5月5         第6(年高-四)         L:WH-0.4.05m           第5月5         第6(年高                                                                                                    | AL 10 10 10 10 10 10    | (12)                                  | 。 m 或編<br>集水井」           | u )                          | 1                   | ₫積(長×寬×)                      | ŝ)                  |                | L             | *W*H= 0.4 >                | 0.4 x 0.9 m                   |                        |                     |
| 第2月55         第四(1-第-10)<br>第2月16         LUWH-0.4.0.4.1.50m           第2月16         第四(1-第-10)<br>第2月17         LUWH-0.2.0.0.5m           第2月17         第四(1-第-10)<br>第2月17         LUWH-0.2.0.2.0.1.5m           第2月17         第四(1-第-10)         LUWH-0.2.0.2.0.1.5m           第2月17         第四(1-第-10)         LUWH-0.2.0.2.0.2.5m           第2月17         第四(1-第-10)         LUWH-0.2.0.2.0.2.5m           第2月17         第四(1-第-10)         LUWH-0.2.0.2.0.2.5m           第2月17         第四(1-第-10)         LUWH-0.2.0.2.0.2.5m           第2月17         第四(1-第-10)         LUWH-0.2.0.2.0.2.5m           第2月17         第四(1-第-10)         LUWH-0.2.0.2.0.5m           第2月17         第四(1-第-10)         LUWH-0.2.0.2.0.5m           第2月17         第四(1-第-10)         LUWH-0.2.0.2.0.5m           第2月17         第四(1-第-10)         LUWH-0.2.0.2.0.5m           第2月17         第四(1-第-10)         LUWH-0.2.0.2.0.5m           第2月17         第四(1-第-10)         LUWH-0.2.0.2.0.5m           第2月17         第四(1-第-10)         LUWH-0.2.0.2.0.5m           第2月17         第四(1-10)         LUWH-0.2.0.2.0.5.05m           第2月17         国王田田田         LUWH-0.2.0.2.0.5.05m                                                                                                    | 小球政策利日本                 | 5                                     | 乘水井」<br>集水井」             | 2                            | 1<br>1              | ≣積(長×寬×)<br>≣積(長×寬×)          | 高)<br>高)            |                | Ľ             | *W*H= 0.4 ><br>*W*H= 0.4 > | 0.4 x 0.9 m<br>0.4 x 0.9 m    |                        |                     |
|                                                                                                    |                         | 5                                     | 栗水井」<br>栗水井J             | 5                            | 2<br>2              | ≣禰(長×寬×]<br>豊禰(長×寬×]          | 馬)<br>筋)            |                | t<br>L        | W*H= 0.4 x<br>.*W*H= 2 x 0 | 0.4 x 1.49 m<br>).7 x 0.85 m  |                        |                     |
| 第月月月         第目(何-京-和)         U.WH-0.3.0.3.0.5m           第月月月         第目(何-京-和)         U.WH-0.3.0.3.0.5m           日田市二市         第日(日-京-和)         U.WH-0.3.0.3.0.5m           日田市二市         第日(日-京-和)         U.WH-0.3.0.7.0.5m           日田市二市         第日(日-京-和)         U.WH-0.3.0.7.0.5m           日田市二市         第日(日-京-和)         U.WH-0.3.0.7.0.5m           日田市二市         第日日日         第日日日           日田市二市         第日日日         第日日日           日田市二市         第日日日         第日日日           日田市二市         第日日日         第日日日           日田市二市         第日日日         第日日           日田市二市         第日日日         第日日           日田市二市         第日日         第日日           日田市二市         第日日         第日日           日田市二市         第日日         第日日           11(M-30cm)         第日日         第日日           11(M-30cm)         第日日         第日日                                                                                                    |                         | 3                                     | 東水井」<br>東水井」             | 3                            | 1<br>1              | #領(長×克×)<br>#領(長×克×)          | 帝)<br>帝)            |                | e<br>U        | W*H= 0.3 x<br>*W*H= 0.3 s  | 0.3 x 0.75 m<br>: 0.3 x 0.8 m |                        |                     |
| DEDED::::::::::::::::::::::::::::::                                                                                                    |                         | 5<br>5                                | 電水井」<br>電水井J1            | 1                            | 1<br>1              | 曹操(長×寬×)<br>曹操(長×寬×)          | 馬)<br>筋)            |                | t<br>L        | W*H= 0.3 x<br>.*W*H= 2 x 0 | 0.3 x 0.85 m<br>0.7 x 0.85 m  |                        |                     |
| (名面面接)         植植用         尺寸           週月         御田(古名)         [WV1+1.38.0.0x.3.24m]           記録び、博客者         記録び、前面接着         [WV1+1.38.0.0x.3.24m]           記録び、博客者         記録び、前面接着         [WV1+1.38.0.0x.3.24m]           (日本日本)         「「「「」」」」         「「」」」           (日本日本)         「「」」」         「「」」           (日本日本)         「「」」         「「」」           (日本日本)         「「」」         「「」」           (日本日本)         「「」」         「」」                                                                                                    |                         | 設施型式                                  | 10:集水<br>設施284           | 井 股險材                        | 筑:翻86               | <b>混凝土</b> 取                  | E : 18              |                |               |                            | 更新投活演                         | B 用除白                  | 透設施                 |
| Entropy Entropy             |                         | (位                                    | 置或編                      | ME)                          |                     | 根板項目<br>#₩(長×宮×1              | <b>(</b> )          |                |               | R1                         | 0.8 x 3 74 ~~                 |                        |                     |
| 総成語<br>(数数法)<br>(1)(W-30-0)         総成語<br>(1)(W-30-0)         化         代           (1)(W-30-0)         (1)(W-30-0)         (1)(W-3                                                                                                    |                         | 設施型対                                  | C : 183                  | 38 10.18村                    | 究:網絡                | 混凝土 款                         | E : 14m             |                |               |                            | 更新設證 <b>第</b>                 | R BRS                  | 清設施                 |
|                                                                                                    |                         | 8<br>(10                              | 10.16 42 H<br>1 W 152 H  | itt)                         |                     | 檢核項目                          |                     |                |               | R                          | t                             |                        |                     |
|                                                                                                    |                         | *<br>W11                              | 短形水津<br>1(W=30           | l<br>Icm)                    | C                   | H田田(第×2                       | 0<br>• <b>388</b> 6 | <u>≁</u> +4    | W*            | H= 0.3 ~ 0.3<br>¥\UU       | x 0.5 ~ 0.55                  | m                      |                     |
|                                                                                                    |                         |                                       |                          |                              | C                   | ノ-慧                           | 思り                  | 仔俏             | - J- 2        | s II                       |                               |                        |                     |
| 2hg                                                                                                    |                         |                                       |                          |                              |                     | 存壤                            | 近回總表                |                |               |                            |                               |                        |                     |
|                                                                                                    |                         |                                       | _                        |                              |                     | ۳5                            |                     |                |               |                            |                               |                        |                     |

圖 14: 補正案件資訊後存檔送出

## 第四節 案件不予受理

若案件補正期限逾期或是已達退件次數上限後仍未完成補正作業,業務 單位可透過駁回來處理案件,決行後即時通知義務人及承辦技師,並同步更 新案件狀態為「不予受理」。

| 合 寄件者:臺北市 | 政府工務局大地工程處 ▼ 📓 收件者:3 ▼                   |
|-----------|------------------------------------------|
| 主旨:       | 您好 【測試案件-退補件測試】不予受理                      |
|           |                                          |
| 您好,【測詞    | 式案件-退補件測試】因下列因素不予受理:【基本資料登載不全且水土保持計畫未上傳】 |
| 「臺北市水」    | 上保持書件管理平台」系統管理員 敬上                       |
| <此封信為新    | \$統自動發送,請勿直接回信,若有任何問題請洽臺北市政府工務局大地工程處 >   |
|           |                                          |
|           |                                          |
|           |                                          |
|           |                                          |

#### 圖 15: 不予受理信件通知

| GEO 水土借<br>書件管 | 呆 持 申 請<br>管 理 平 台  | 系統操作手冊 臺北市山坡地      | 1.保育利用資訊查詢系統   帳號管理  登出 | ^  |  |  |  |  |  |
|----------------|---------------------|--------------------|-------------------------|----|--|--|--|--|--|
|                |                     |                    | 測試帳號技師,您好               |    |  |  |  |  |  |
| ▶案件詳情          |                     |                    |                         |    |  |  |  |  |  |
| 案件編號 SWC2022   | 1118131945          | 水保局編號 TT9911111038 | 案件狀態 不予受理               |    |  |  |  |  |  |
| 書件名稱 申請撤案測     | 試                   |                    |                         |    |  |  |  |  |  |
| 基本資料 水保設       | 施項目表 受理 審查          | 施工  完工             | □ 線上申請▼                 | 返回 |  |  |  |  |  |
| 案件編號           | SWC20221118131945   |                    |                         |    |  |  |  |  |  |
| 水保局編號          | TT9911111038        | T991111038         |                         |    |  |  |  |  |  |
| 案件狀態           | 不予受理                |                    |                         |    |  |  |  |  |  |
| 變更設計           |                     |                    |                         |    |  |  |  |  |  |
| 書件名稱           | 申請撤案測試              |                    |                         |    |  |  |  |  |  |
| 書件類別           | 水土保持計畫              |                    |                         |    |  |  |  |  |  |
| 失效重核           | ○ 申請過失效重核 ◎ 未申請過失效重 |                    |                         |    |  |  |  |  |  |
| 毗鄰土地           |                     |                    |                         |    |  |  |  |  |  |

圖 16: 案件不予受理畫面截圖